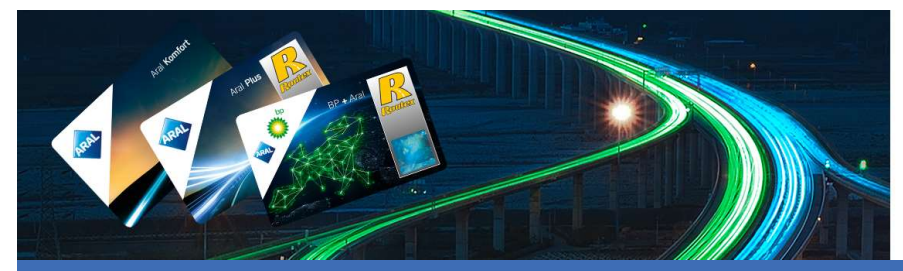

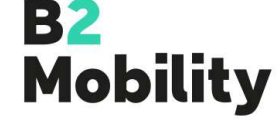

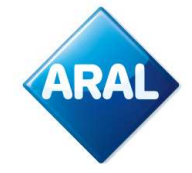

## Informationsblatt Sichere Online Identifizierung in 5 Schritten – so funktioniert es:

- 1. Bitte halten Sie Ihren Personalausweis oder Reisepass sowie Ihr Smartphone bereit.
- 2. Laden Sie über Ihr Smartphone die App "IDnow Autoldent" herunter und geben Sie die Ident-ID ein, um die Online Identifizierung zu starten.
- 3. Nach Bestätigung der IDnow AGBs und Datenschutzbestimmungen werden Sie gebeten, die Vorderund Rückseite Ihres Personalausweises bzw. Reisepasses im angezeigten Fenster zu positionieren sowie ein Foto von sich zu machen. Die Daten werden durch die IDnow GmbH entsprechend ausgelesen und geprüft.
- 4. Im nächsten Schritt werden Sie gebeten, ein Aufnahme von sich selbst im angezeigten Fenster zu machen.
- 5. Sie erhalten eine Bestätigung, dass die Verifizierungsdaten erfolgreich übermittelt wurden. Die Online Identifizierung ist damit abgeschlossen und Ihre Daten datenschutzkonform archiviert.

## Die Online Identifizierung im Überblick:

| IDnow.                                                                          | Allgemeine<br>Geschäftsbedingungen                                                                                                    | Bevor wir anfangen:                                                                                                    |                                                                                              |              |                                                                             |
|---------------------------------------------------------------------------------|----------------------------------------------------------------------------------------------------|----------------------------------------------------------------------------------------------------|----------------------------------------------------------------------------------------------|--------------|-----------------------------------------------------------------------------|
| Bitte geben Sie Ihre Ident-ID ein um<br>zu beginnen                             | <ul> <li>Ich habe die<br/>Datenschutzrichtlinie von IDnow<br/>gelessen und stimme den<br/>Servicebedingungen von IDnow<br/>zu.</li> <li>Datenschutzrichtlinie<br/>Servicebedingungen</li> </ul> | Halten Sie Ihr Ausweisdokument bereit.                                                                                                    |                                                                                              |              | Verifizierungsdaten<br>erfolgreich übermittelt                              |
| ,TLKTX" TAKTFESTES TAKTFESTEM<br>Q W E R T Z U I O P Ü<br>A S D F G H J K L Ö Ä |                                                                                                    | and the second second s | Präsentieren Sie die<br>Vorderseite ihres<br>Dokuments<br>Positionieren Sie Ihr Dokument vor | Video-Selfie | Vielen Dank, dass Sie unseren<br>Online-Identitätsprüfungsdienst<br>nutzen! |
| <ul> <li>Y X C V B N M <ul> <li>Iterzeichen</li> <li>↓</li> </ul> </li></ul>    | Identifizierung starten                                                                                                    | Machen Sie sich bereit für ein Selfie.<br>OK, ich bin bereit.                                                                                                    | der Kamera in der angegebenen Zone Ok, bereit!                                               | Start        | Beenden                                                                     |